## PC Maintenance Class Handout

## **Revo Uninstaller**

http://www.revouninstaller.com/start\_freeware\_download.html

Follow instructions

## **<u>CCleaner</u>**

Download Free version from CCleaner.com under the Free column

https://www.ccleaner.com/ccleaner/download

If needed Uncheck "Install Google Chrome" in lower corner Click Customize Uncheck: Add 'Run CCleaner' option to Recycle Bin Context menu Add 'Open Ccleaner...' option to Recycle Bin Context menu

Click Install Uncheck on Last Screen: View release notes Click Run Ccleaner

## **Defraggler**

Download Free version

https://www.ccleaner.com/defraggler/download

Select CCleaner.com for download Uncheck: Add Defraggler menus to Windows Explorer Replace Windows Disk Defragmenter Install Click Finish